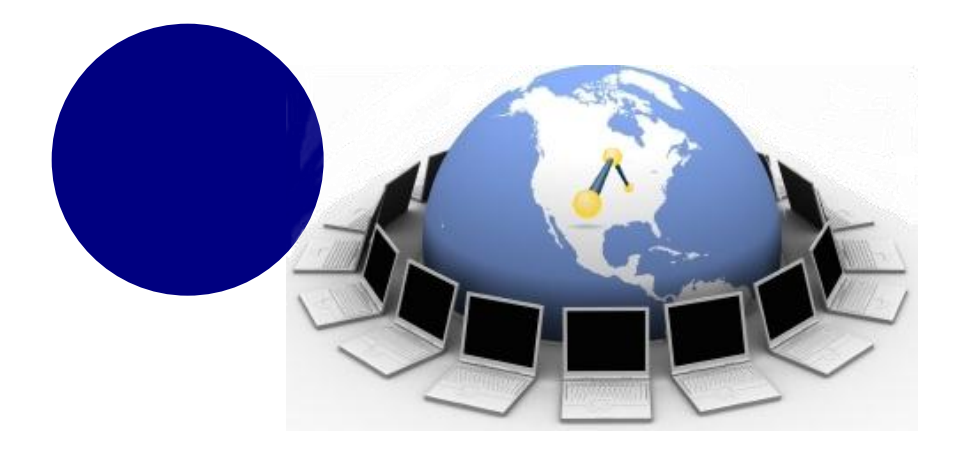

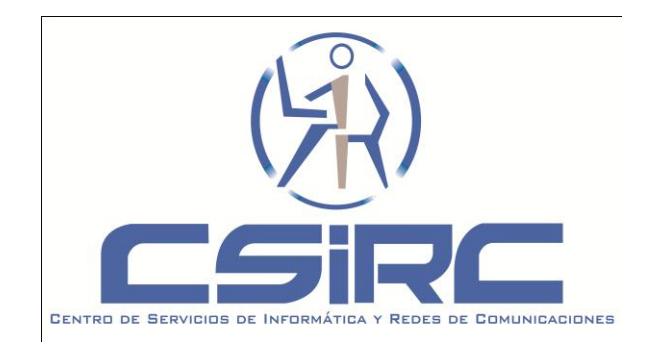

# Servicios colaborativos en el entorno UGR Documenta, Limesurvey

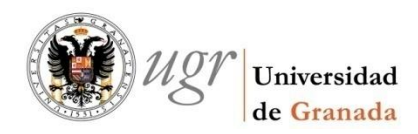

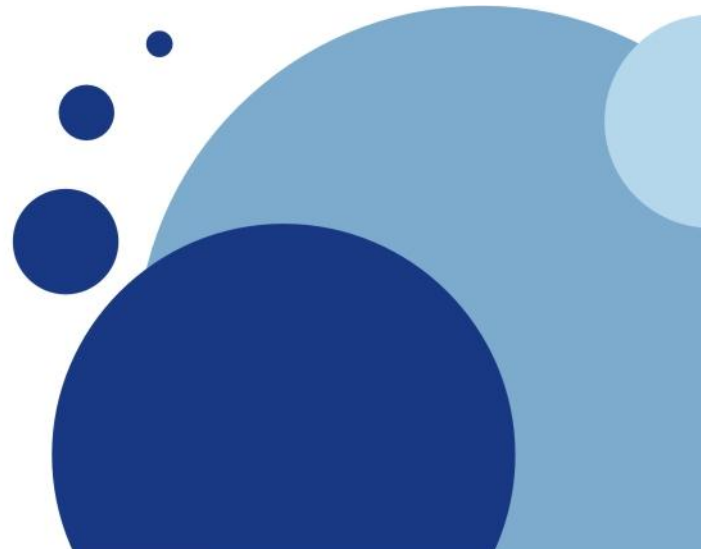

# Índice

- 1. Documenta
  - 1. Elementos del Panel de Inicio
  - 2. Áreas de Trabajo
  - 3. Espacios y Contenido: Ejemplos
- 2. Limesurvey
  - . Primeros pasos
  - 2. Diseñar y Crear una encuesta o test
  - Dudas, sugerencias, contacto ..

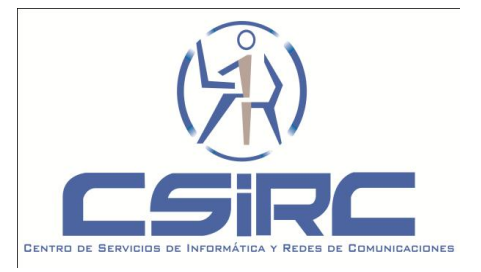

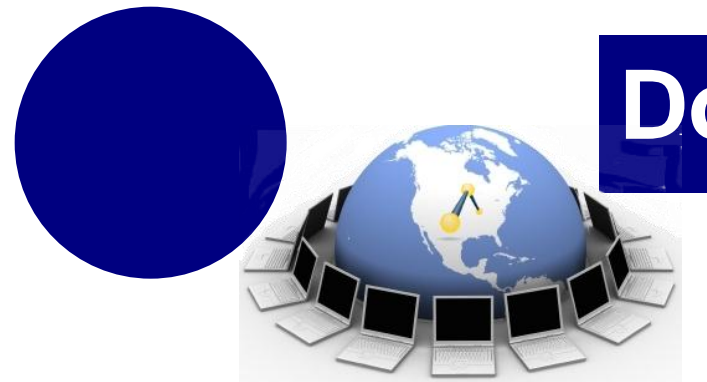

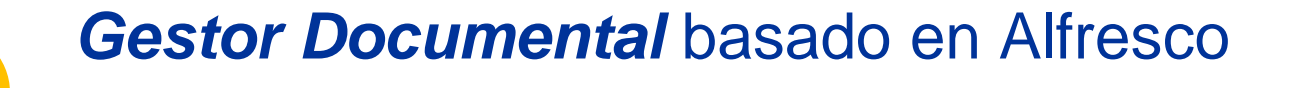

- Acceder a los documentos desde cualquier ubicación.
- Compartir información de forma controlada.
  - Mecanismos avanzados para tratar con documentos.

http://csirc.ugr.es/informatica/ServiciosWeb/alfresco.html

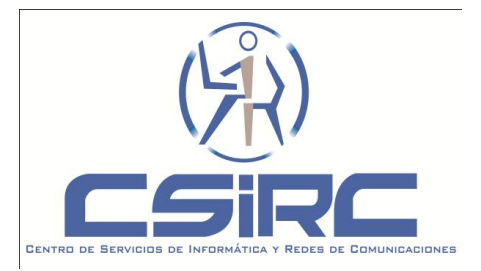

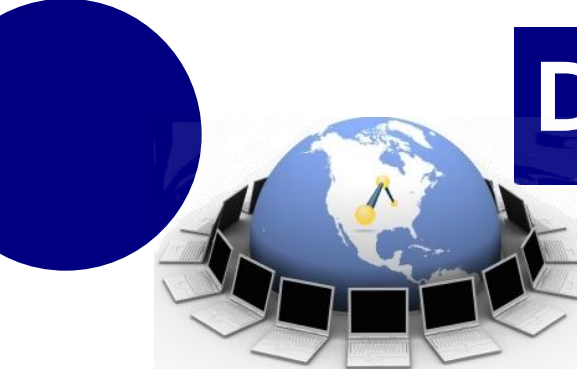

#### http://documenta.ugr.es

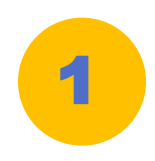

#### Mi Alfresco

#### Mi Panel de Inicio Alfresco Configure esta vista y construya su panel de inicio personal de Alfresco

#### Guía de inicio

#### Alfresco Tareas comunes Demostración Examinar elementos en su espacio personal Vea una demostración de cómo se puede utilizar Alfresco para crear un Desde la barra de herramientas, pulse en Mi Espacio para ver una lista de elementos en el espacio. lanzamiento de marketing. Crear un espacio en su espacio personal Panorama de funcionalidades Navegue a su espacio personal. En el área de información de espacio, desde el menú en Crear, pulse en Crear espacio e lea algunas de las funcionalidades clave de Alfresco. introduzca información sobre el espacio. Añadir elementos en su espacio personal ? Avuda en línea 👍 Navegue a su espacio personal. En el área de información de espacio, pulse en Añadir contenidos e introduzca información sobre Pulse en el icono de ayuda para mostrar los temas de ayuda de Alfresco. los contenidos a subir.

#### Crear contenidos en su espacio personal

A Navegue a su espacio personal. En el área de información de espacio, pulse en Crear contenidos bajo Crear e introduzca información sobre los contenidos a crear.

🏣 🙀 🕐 Plantear un ti 🔞 🔁 Iniciar sesión (guest) 📰 🗸

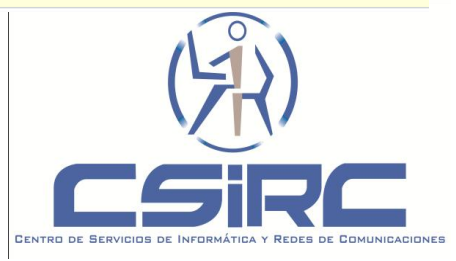

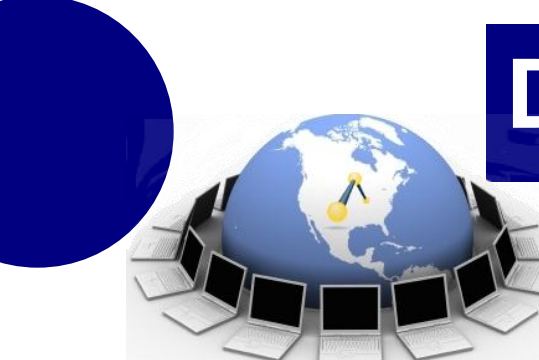

#### Panel de Inicio (Dashboard)

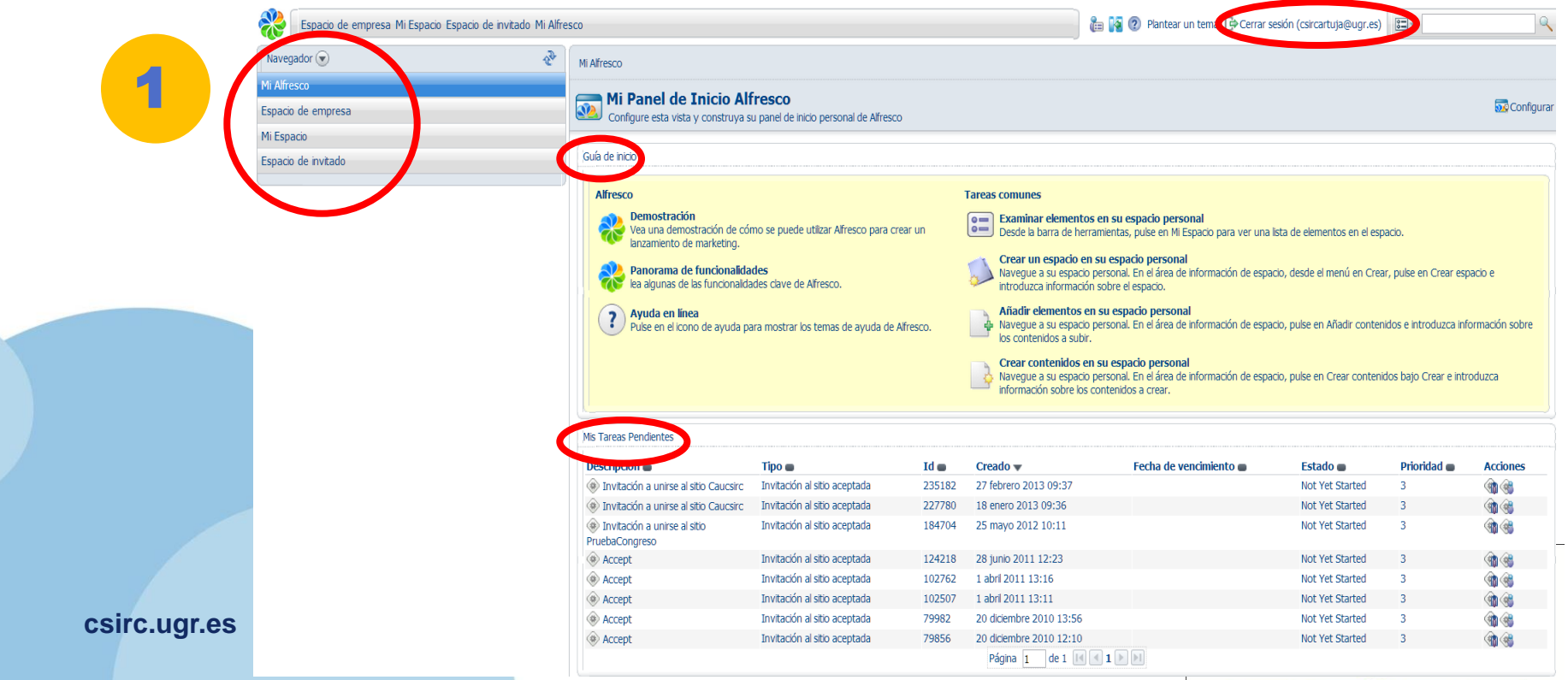

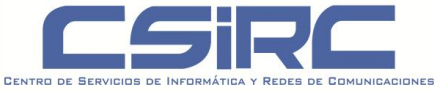

#### Elementos del Panel de Inicio

Barra de herramientas

spacio Raíz Espacio Personal Espació de Iniñiado Mi Alifesco

🔚 🔯 🕐 Haga una pregunta 🔁 Desconectar (yolandaalfresco, 🔚 🖛

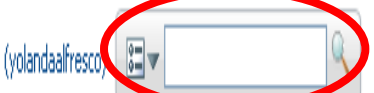

### Guía de inicio

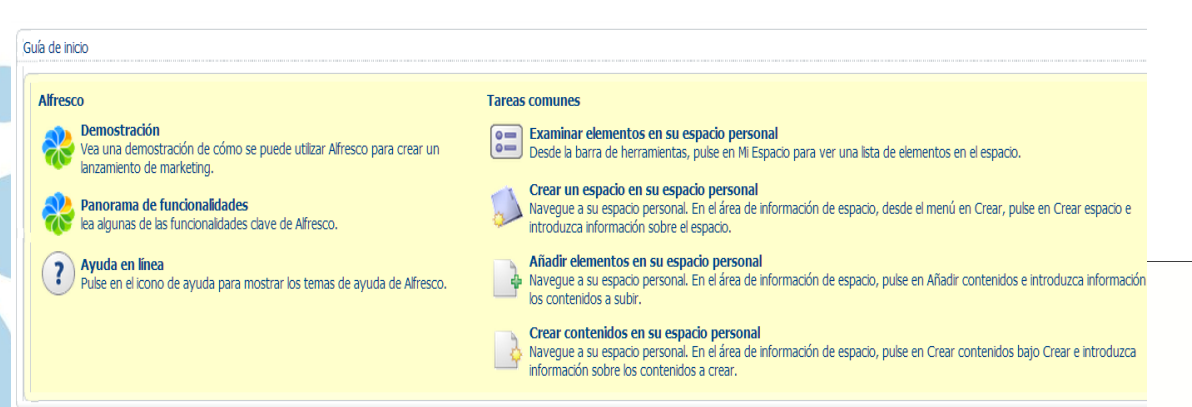

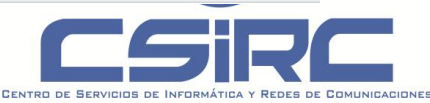

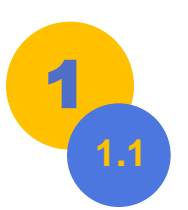

*Espacios/Contenido:* Documenta trabaja con espacios y contenido

- <u>Espacio.</u> Equivalente al concepto de directorio o carpeta, pero con propiedades adicionales.
- <u>Contenido.</u> Cualquier *archivo* almacenado en Alfresco y sus *propiedades*.

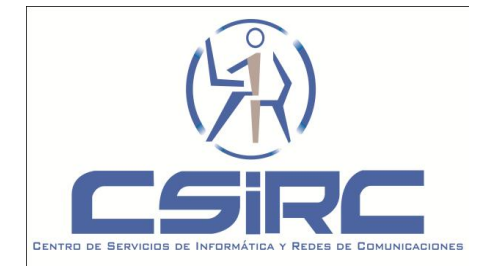

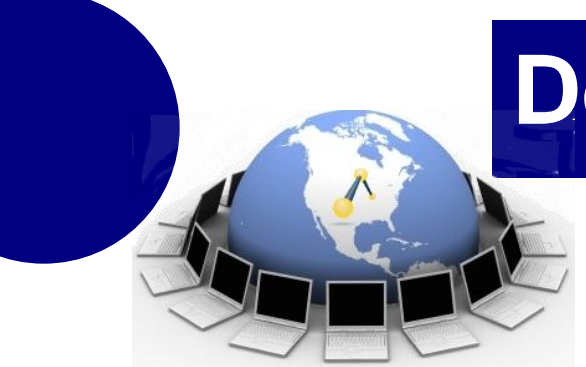

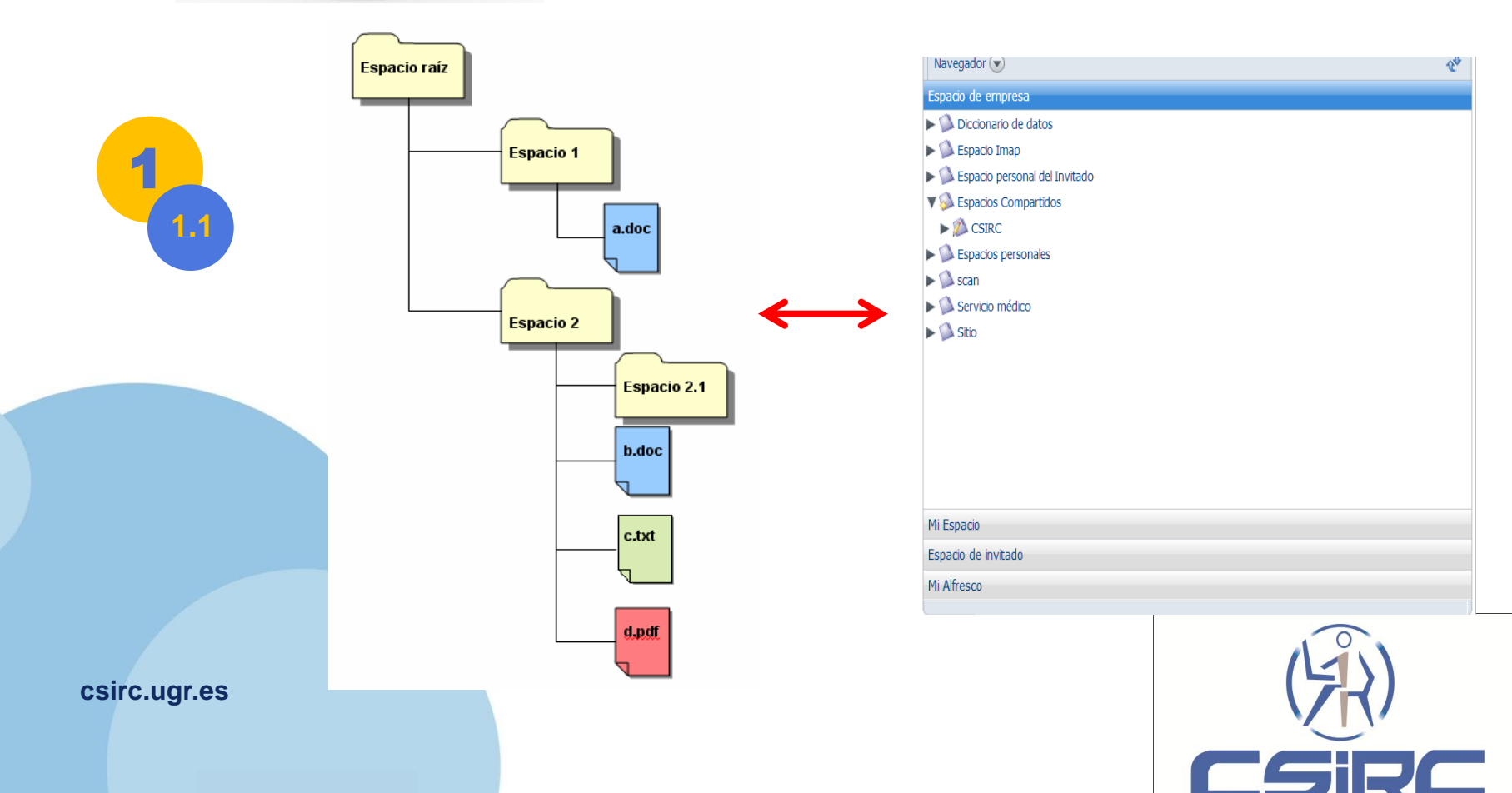

CENTRO DE SERVICIOS DE INFORMÁTICA Y REDES DE COMUNICACIONES

### Áreas de Trabajo

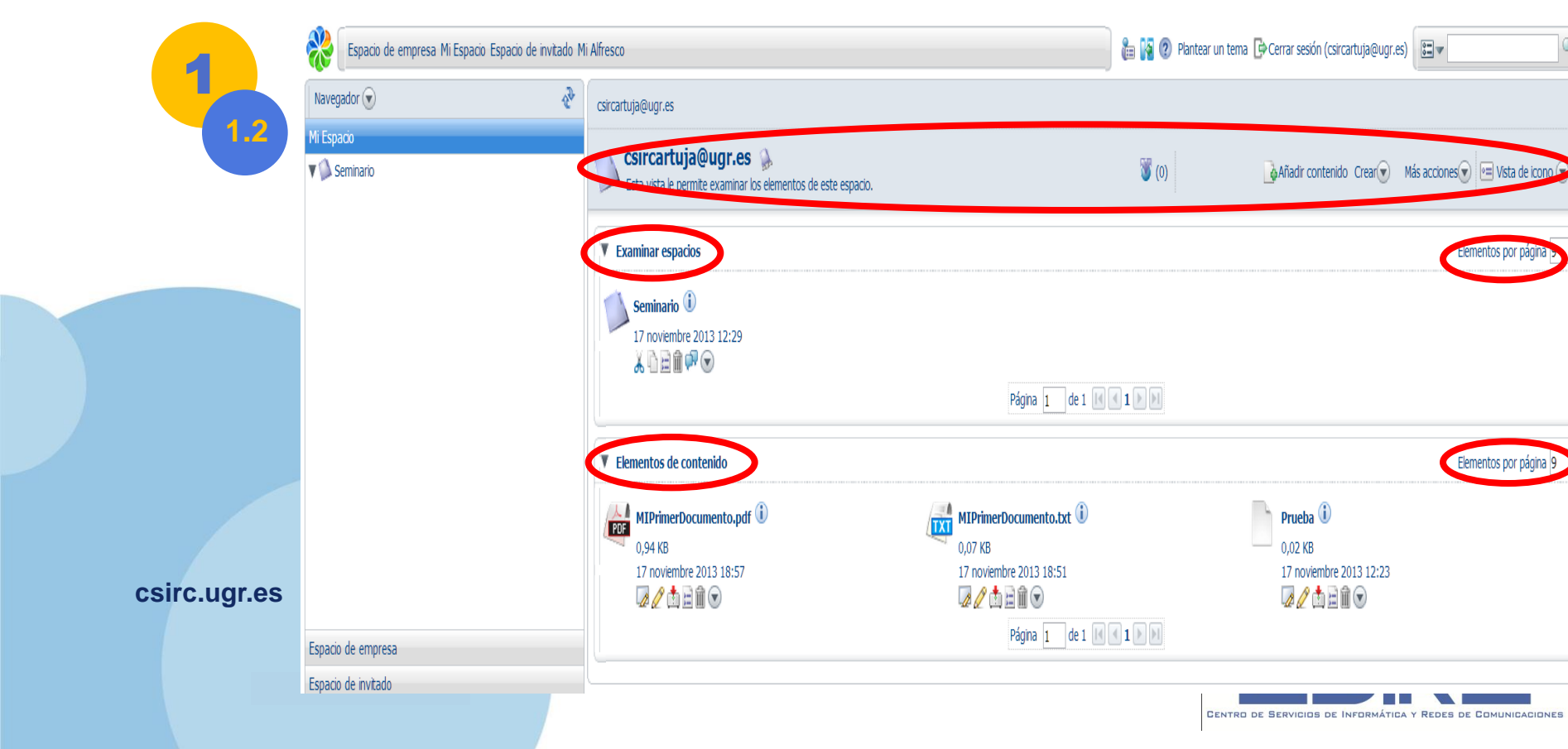

ementos por pági

Elementos por página

### Espacios y Contenido: Creación y propiedades

| 1.3 Navegador 🕤 |                                                                                                    |                                                                                               |
|-----------------|----------------------------------------------------------------------------------------------------|-----------------------------------------------------------------------------------------------|
| Mi Espacio      | <b>csircartuja@ugr.es</b><br>Esta vista le permite examinar los elementos de este espacio.                          | ) (0) Lista de ico<br>Añadir contendo Crear Lista acciones (Crear Crear Contenido             |
|                 | ▼ Examinar espacios                                                                                                 | <ul> <li>Crear espacio</li> <li>Asistente avanzado de espacio <sup>bor</sup> págir</li> </ul> |
|                 | Seminario 🛈<br>17 noviembre 2013 11:57<br>🔏 🕅 🗟 🛍 🐨<br>Página                                                       | a 1 de 1 ( ( 1 ) )                                                                            |
|                 | ▼ Elementos de contenido                                                                                            | Elementos por págir                                                                           |
| csirc.ugr.es    | Ningún elemento para mostrar. Para añadir un documento existente, pulsar en la acción 'Añadir contenido'.<br>Página | . Para crear un fichero HTML o de texto plano, pulsar en la acción 'Crear contenido'.         |

CENTRO DE SERVICIOS DE INFORMÁTICA Y REDES DE COMUNICACIONES

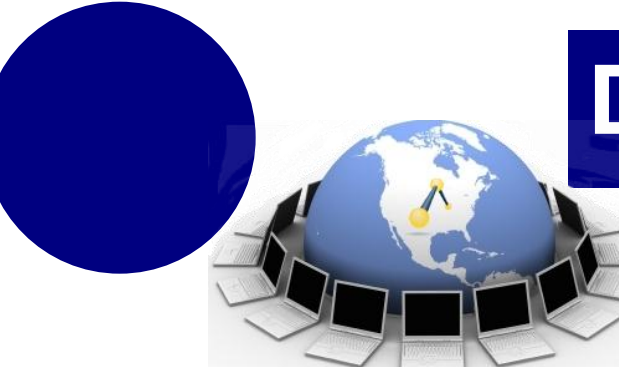

#### • Añadimos *contenido* al espacio "Seminario"

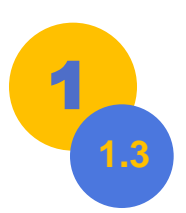

| ista re permite examinar los ciententos de este espado.                                                                                                    |                     |  |                        |
|----------------------------------------------------------------------------------------------------|---------------------|--|------------------------|
| aminar espacios                                                                                                    |                     |  | Elementos por página   |
| Seminario ⓓ<br>17 noviembre 2013 11:57<br>漾 ि ⊇ ⋒ ⊙                                                                                                    |                     |  |                        |
|                                                                                                    | Página 1 de 1 🔣 🛃 1 |  |                        |
| mentos de contenido                                                                                                    |                     |  | Elementos por página   |
| MIDrimerDocumento txt 10 28                                                                                                    |                     |  |                        |
|                                                                                                    |                     |  |                        |
| 17 noviembre 2013 12:10                                                                                                    |                     |  |                        |
|                                                                                                    |                     |  |                        |
|                                                                                                    | Pagina 1 de 1 i 1   |  |                        |
|                                                                                                    |                     |  |                        |
| MIPrimerDocumento.txt' fue subido con éxito.                                                                                                    |                     |  | 2 <sup>a</sup> Aceptar |
|                                                                                                    |                     |  | Cancelar               |
| Contenidos subidos                                                                                                    |                     |  |                        |
| MIDrimarDocumento brt                                                                                                    |                     |  |                        |
| MIPrimerDocumento.txt 🏢                                                                                                    |                     |  |                        |
| MIPrimerDocumento.txt m<br>Propiedades generales                                                                                                    |                     |  |                        |
| MIPrimerDocumento.txt method in the second second s |                     |  |                        |
| MIPrimerDocumento.txt m<br>Propiedades generales<br>Nombre: MIPrimerDocumento.txt<br>Tipo: Contenido                                                                                                    |                     |  |                        |
| MIPrimerDocumento.txt III Propiedades generales Nombre: MIPrimerDocumento.txt Tipo: Contenido Codificación: UTF-32LE                                                                                                    |                     |  |                        |
| MIPrimerDocumento.txt m<br>Propiedades generales<br>Nombre: MIPrimerDocumento.txt<br>Tipo: Contenido<br>Codificación: UTF-32LE<br>Tipo de contenido: Plain Text                                                                                                    | ]                   |  |                        |

#### • Propiedades espacio y contenido

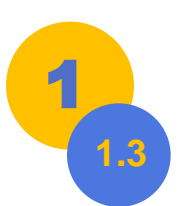

| -                       |                       |                      |
|-------------------------|-----------------------|----------------------|
| Examinar espacios       |                       | Elementos por página |
| Seminario 🛈             |                       |                      |
| 17 noviembre 2013 11:57 |                       |                      |
|                         | Página 1 de 1 1 1 1   |                      |
|                         |                       |                      |
| Elementos de contenido  |                       | Elementos por página |
| MIPrimerDocumento.txt 🛈 |                       |                      |
| 0 KB                    |                       |                      |
|                         |                       |                      |
|                         | Página 1 de 1 🛃 🖌 🕨 刘 |                      |

CENTRO DE SERVICIOS DE INFORMÁTICA Y REDES DE COMUNICACIONES

#### Más Opciones

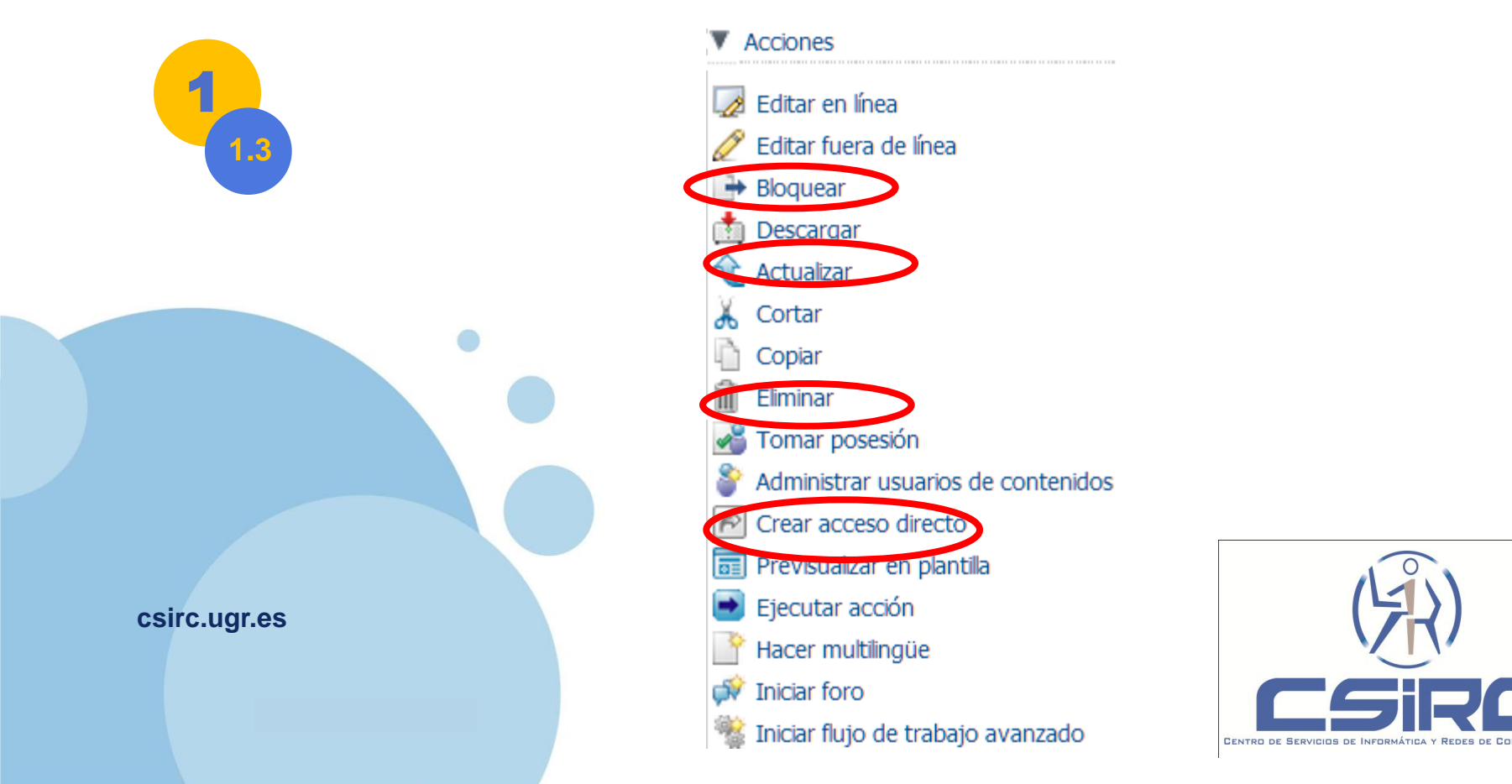

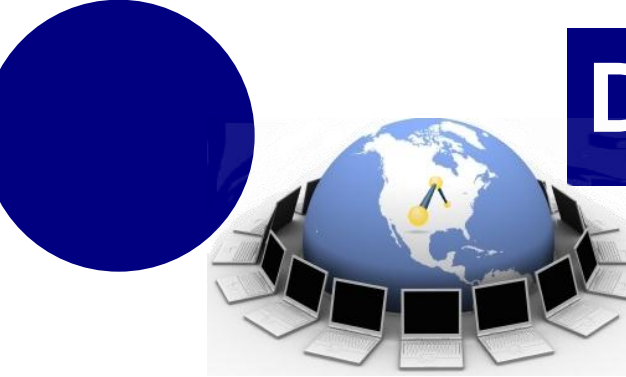

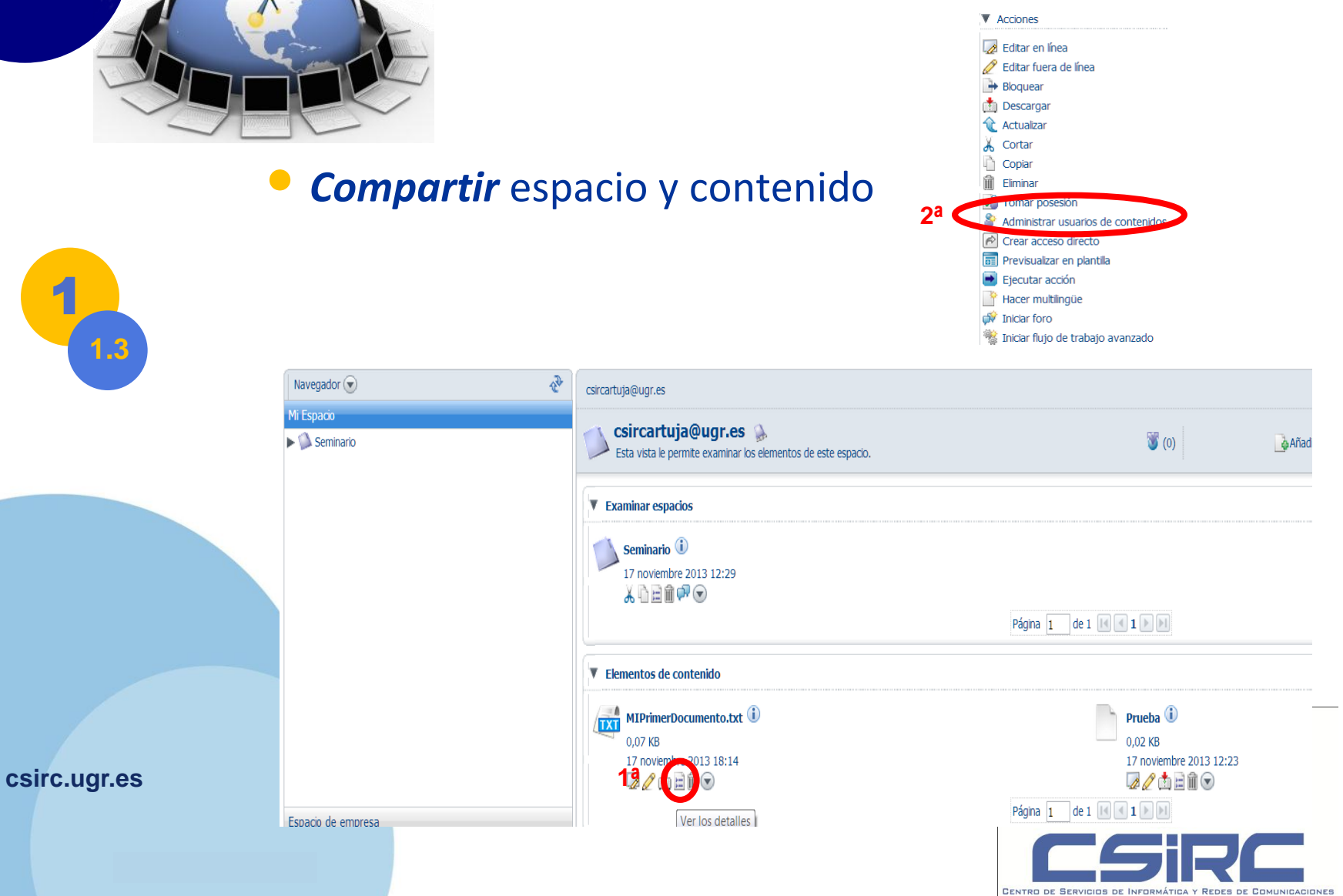

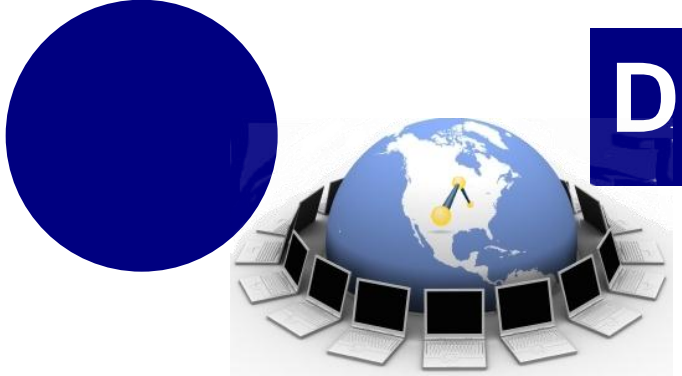

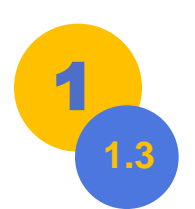

| Lector | Editor | Contribuyente | Colaborador | Coordinador | RMÁTICA Y REDES DE COMUNICACIONES  |
|--------|--------|---------------|-------------|-------------|------------------------------------|
| X      | х      | X             | Х           | X           | Ve todos los espacios y contenidos |
|        | х      |               | х           | х           | Edita y Actualiza contenido        |
|        |        | х             | х           | х           | Añade nuevo contenido              |
|        | Х      |               | х           | x           | Edita propiedades                  |
|        |        |               |             | X           | Invita a otros                     |
|        |        |               |             | х           | Tomar posesión                     |

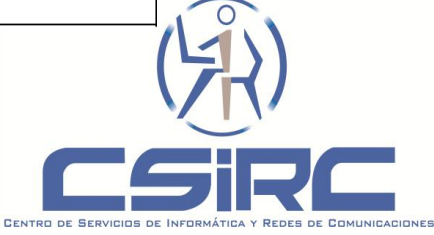

• *Reglas* de contenido

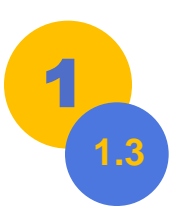

Automatizar ciertas acciones sobre los contenidos de un espacio.

Pasos

- 1. Indicar contenidos
  - 2. Acción o acciones que se van a realizar

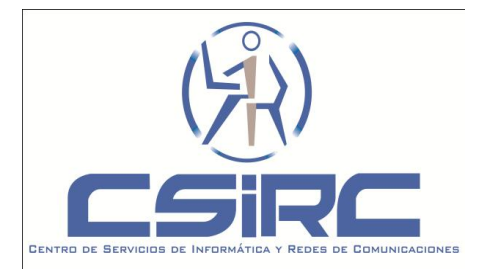

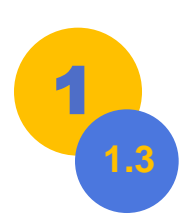

| a spacios               |                         |                         | Elminar<br>K Cortar             |
|-------------------------|-------------------------|-------------------------|---------------------------------|
| Seminario (i)           |                         |                         | Copiar                          |
| 17 noviembre 2013 12:29 |                         |                         | Pegar todo                      |
| ▓▝▖▙▆૽♥▀▝               |                         |                         | Administrar unuarios de espacie |
|                         | Página 1 de 1 📧 💶 🕨 🕨   | -                       | Gestionar reglas de contenido   |
|                         |                         |                         |                                 |
| elementos de contenido  |                         |                         | Elementos por página s          |
| MIPrimerDocumento.pdf 🛈 | MIPrimerDocumento.txt 🛈 | Prueba 🛈                |                                 |
| 0,94 KB                 | 0,07 KB                 | 0,02 KB                 |                                 |
| 17 noviembre 2013 18:57 | 17 noviembre 2013 18:51 | 17 noviembre 2013 12:23 |                                 |
| 🕼 🧷 📩 🖻 🏛 🕤             | 🖙 🧷 📩 🖃 🏛 🕤             | 🕼 🥒 📩 🖃 🕅 😒             |                                 |
|                         | Págipa 1 do 1 🔽 🖉 1 🕥 🕅 |                         |                                 |

| das las reglas a aplicar a los concentas | uentro de este es | JdCiO.              |                                       |                                                              | 1                                                                    |
|------------------------------------------|-------------------|---------------------|---------------------------------------|--------------------------------------------------------------|----------------------------------------------------------------------|
|                                          |                   |                     |                                       |                                                              |                                                                      |
| Descripción 🕳                            | Local 🕳           | Fecha de creación 🔺 | Fecha de modificación 🕳               | Activa                                                       | Acciones                                                             |
|                                          | Descripción 🗨     | Descripción  Local  | Descripción  Local  Fecha de creación | Descripción  Local  Fecha de creación  Fecha de modificación | Descripción  Local  Fecha de creación  Fecha de modificación  Activa |

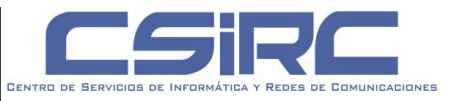

Flujos de Trabajo (Workflows)

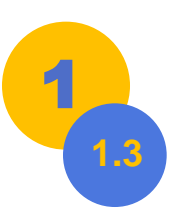

seguimiento de tareas para la ejecución de un proceso.

Flujos de trabajo simples se traducen en una
acción de copiar o mover el contenido asociado.

 Flujos de trabajo avanzados podemos asignar tareas a los usuarios.

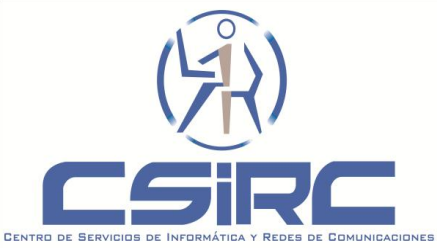

Servicio para crear encuestas y/o test en línea

- La plataforma LimeSurvey es software libre.
- Ofrecido por el CSIRC a **PAS** y **PDI**.
- Información:

http://csirc.ugr.es/informatica/ServiciosWeb/limesurvey.html

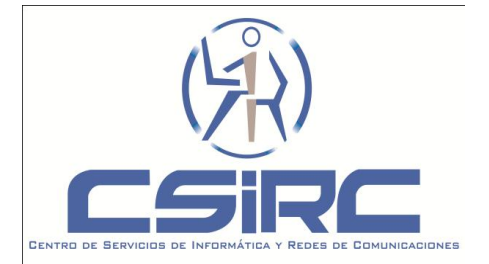

csirc.ugr.es

2

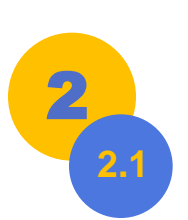

• **Primeros pasos** con LimeSurvey

### Acceso

- Si tenemos usuario y contraseña: http://test.ugr.es/limesurvey/admin

 Si aún no tenemos: <u>http://test.ugr.es/limesurvey/</u>

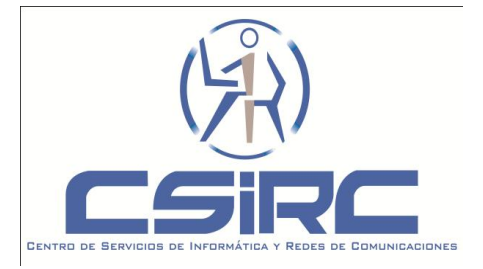

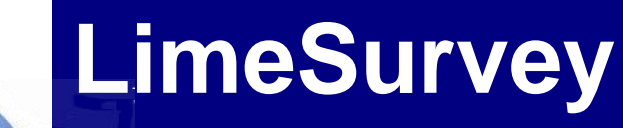

### Esquema de trabajo

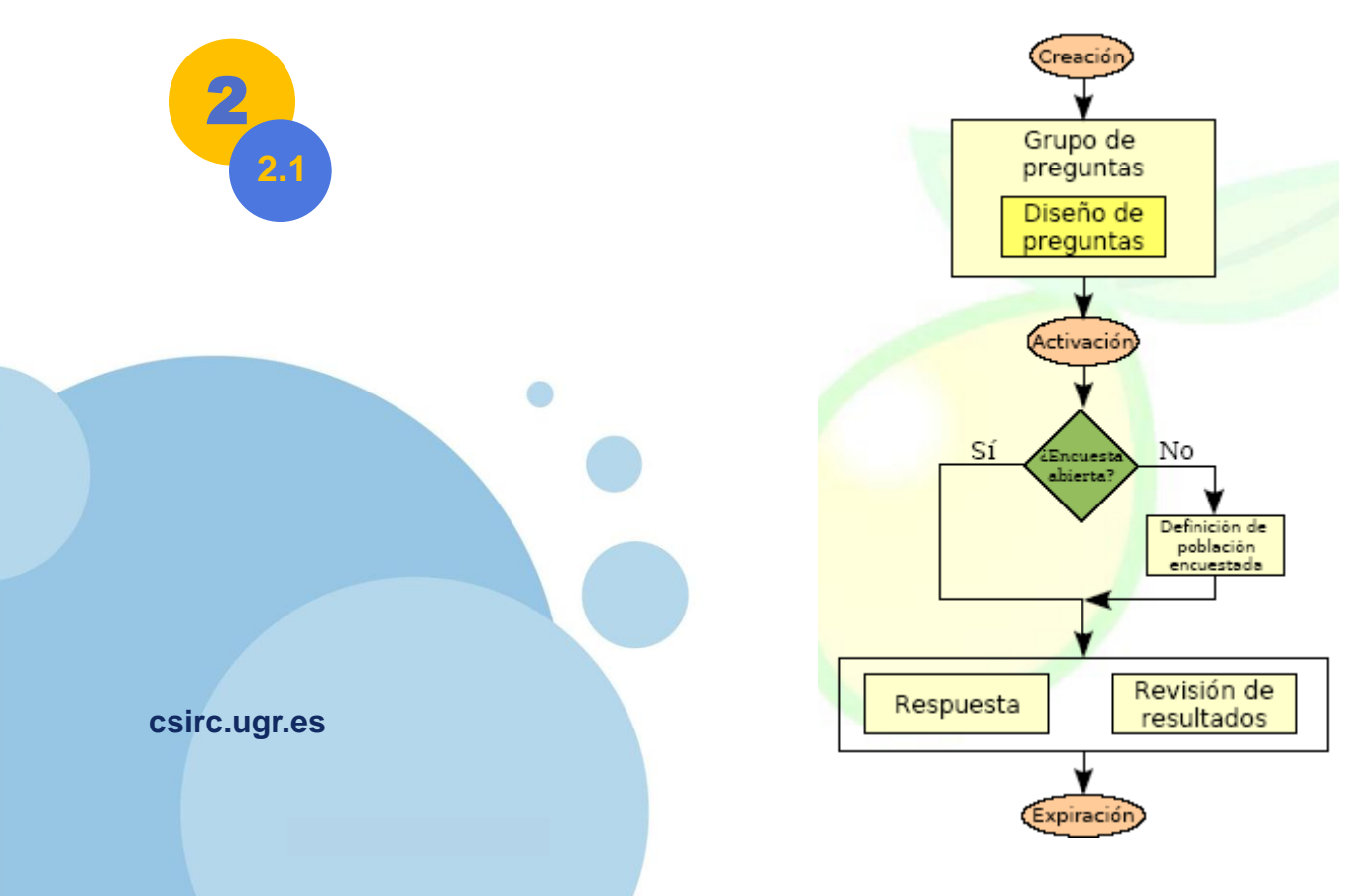

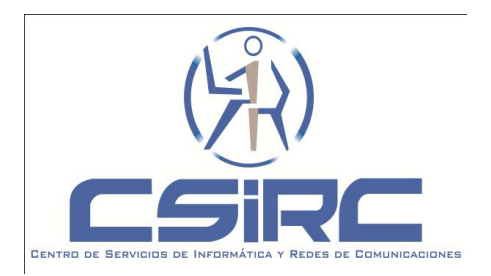

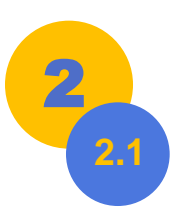

### Posibilidades

- Encuestas anónimas o no anónimas
- Encuesta de acceso restringido o no restringido
- Podemos tener encuesta anónima de acceso restringido

No tiene sentido encuesta No anónima sin tabla de encuestados. (ID de encuestado vacío)

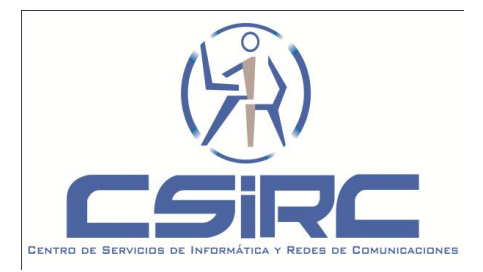

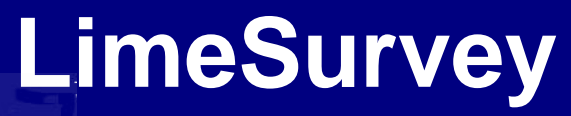

Diseñar y Crear una encuesta o test

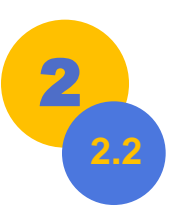

- Accedemos como administrador. <u>http://test.ugr.es/limesurvey/admin</u>
- Barra de herramientas icono crear encuesta.

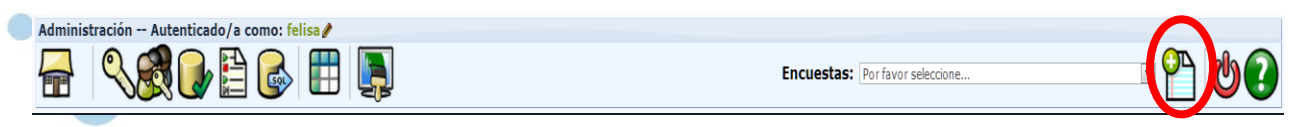

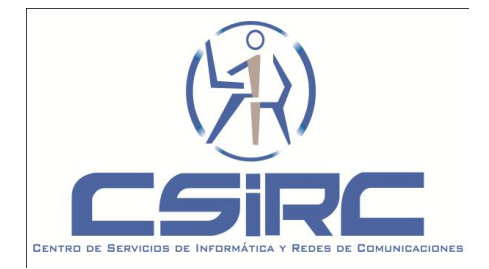

csirc.ugr.es

### *Pestaña General*: Rellenar los campos *Título* (obligatorio) e *Idioma* (no se podrá cambiar después).

General Presentación y Navegación Control de Publicación y Acceso Gestión de la notificación y de los datos Importar encuesta Co

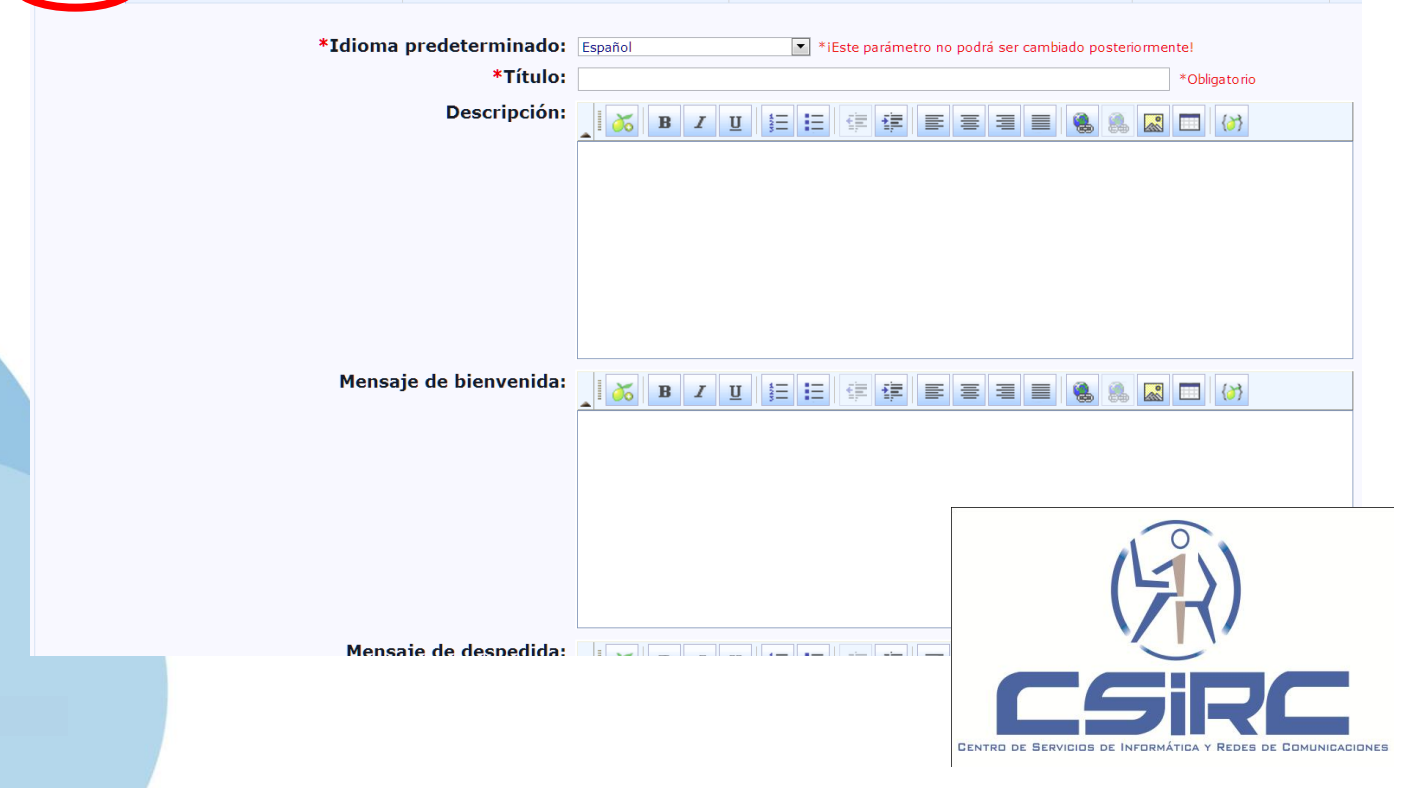

csirc.ugr.es

# *Presentación* y *Navegación:* Formato Sección por Sección y Plantilla (Diseño).

| Plantilla:       default         Previsualización de la Plantilla:       Image: Comparison of the second of the second of t                                                                         | •               |
|----------------------------------------------------------------------------------------------------|-----------------|
| Previsualización de la Plantilla:         Image: Previsualización de la Plantilla:         Image: Previsualización de la Plantilla:         Image: Previsualización de la Plantilla:         Image: Previsualización de la Plantilla:         Image: Previsualización de la Plantilla:         Image: Previsualización de la Plantilla:         Image: Previsualización de la Plantilla:         Image: Previsualización de la Plantilla:         Image: Previsualización de la URL:         Image: Previsualización de la URL:                                                                                                    |                 |
| i Permitir Guardar?             i Permitir Guardar?             i Nostrar el botón [<< Anterior]             i Los/as participantes podrán imprimir sus         respuesta?             i Estadísticas públicas?             i Mostrar al público la encuesta:             i Mostrar al público la encuesta:             i URL de salida:             http://                                                                                                    |                 |
| ¿Permitir Guardar?       Si         ¿Permitir Guardar?       Si         Mostrar el botón [<< Anterior]       Si         ¿Los/as participantes podrán imprimir sus respuesta?       No         ¿Estadísticas pública?       No         ¿Mostrar gráficas en estadísticas pública?       No         URL de salida:       http://         Descripción de la URL:       [                                                                                                    |                 |
| ¿Permitir Guardar?       Si         ¿Permitir Guardar?       Si         ¿Mostrar el botón [<< Anterior]       Si         ¿Los/as participantes podrán imprimir sus respuesta?       No         ¿Estadísticas pública?       No         ¿Mostrar gráficas en estadísticas pública?       No         URL de salida:       http://         Descripción de la URL:       [                                                                                                    |                 |
| ذPermitir Guardar?       نه السليم المعالية         ذPermitir Guardar?       نه المعالية         ذكار المعالية       نه المعالية         ذكار المعالية       نه المعالية         ذكار المعالية       نه المعالية         ذكار المعالية       نه المعالية         ذكار المعالية       نه المعالية         ذكار المعالية       نه المعالية         ذكار المعالية       نه المعالية         ذكار المعالية       نه المعالية         ذكار المعالية       نه المعالية         نه المعالية       نه المعالية         نه المعالية       نه المعالية                                                                                                    |                 |
| ذPermitir Guardar? جاتب<br>ذPermitir Guardar? جاتب<br>Mostrar el botón [<< Anterior] جاتب<br>ذLos/as participantes podrán imprimir sus المات<br>respuestas?<br>ذEstadísticas públicas? المات<br>ذMostrar gráficas en estadísticas públicas? المات<br>Mostrar al público la encuesta: جاتب<br>URL de salida: http://<br>Descripción de la URL:                                                                                                    |                 |
| ذکلامی از از از از از از از از از از از از از                                                                                                    |                 |
| ذPermitir Guardar? الحالي<br>Mostrar el botón [<< Anterior] الحالي<br>ذLos/as participantes podrán imprimir sus<br>respuestas?<br>ذEstadísticas públicas? المات<br>ذMostrar gráficas en estadísticas públicas? المات<br>Mostrar al público la encuesta: الحالي<br>URL de salida: http://<br>Descripción de la URL:                                                                                                    | (Edwardow Sore) |
| ¿Permitir Guardar? sí<br>Mostrar el botón [<< Anterior] sí<br>¿Los/as participantes podrán imprimir sus<br>respuestas?<br>¿Estadísticas públicas? No<br>¿Mostrar gráficas en estadísticas públicas? No<br>Mostrar al público la encuesta: sí<br>URL de salida: http://<br>Descripción de la URL:                                                                                                    |                 |
| Mostrar el botón [<< Anterior] Sí •<br>¿Los/as participantes podrán imprimir sus No •<br>respuestas?<br>¿Estadísticas públicas? No •<br>¿Mostrar gráficas en estadísticas públicas? No •<br>Mostrar al público la encuesta: Sí •<br>URL de salida: http://<br>Descripción de la URL:                                                                                                    |                 |
| ¿Los/as participantes podrán imprimir sus No マ<br>respuestas?<br>¿Estadísticas públicas? No マ<br>¿Mostrar gráficas en estadísticas públicas? No マ<br>Mostrar al público la encuesta: Si マ<br>URL de salida: http://<br>Descripción de la URL:                                                                                                    |                 |
| دEstadísticas públicas؟ الله به المعالية المعالية المع |                 |
| دMostrar gráficas en estadísticas públicas? اله ح<br>Mostrar al público la encuesta: الله الله الله الله الله الله الله الل                                                                                                    |                 |
| Mostrar al público la encuesta: Si<br>URL de salida: http://<br>Descripción de la URL:                                                                                                    |                 |
| URL de salida: http://<br>Descripción de la URL:                                                                                                    |                 |
| Descripción de la URL:                                                                                                    |                 |
| Descripcion de la OKE.                                                                                                    |                 |
|                                                                                                    | (7.1)           |
| ¿Cargar la URL automàticamente cuando se № ▼                                                                                                    |                 |
| Formato de fecha: dd.mm.yyyy 💌                                                                                                    |                 |
|                                                                                                    |                 |

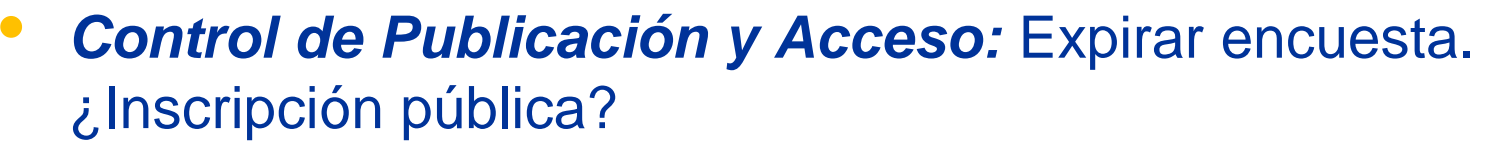

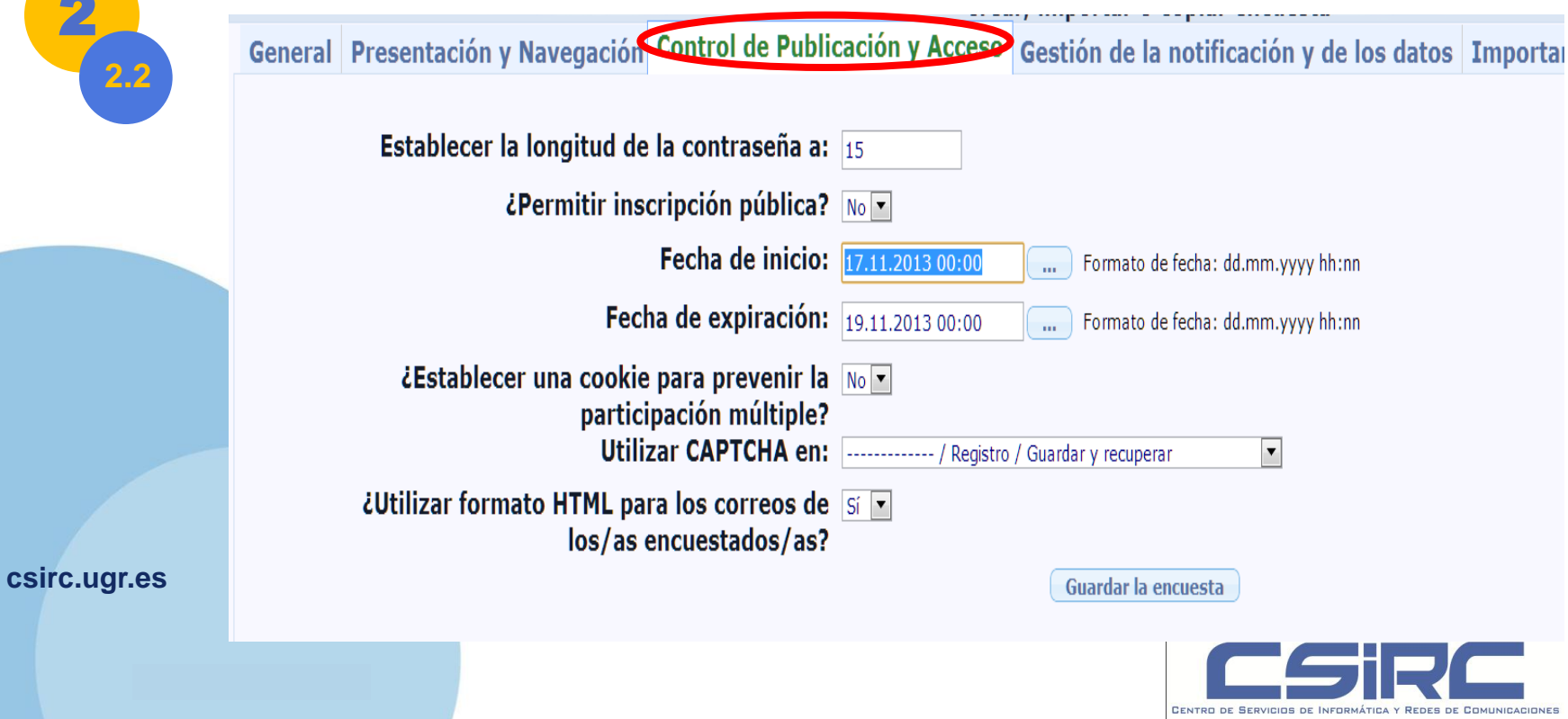

2

Gestión de la notificación y de los datos: Preservar el anonimato de RESPUESTA.

| 2            | Administración Autenticado/a como: felisa 🥒                            |                                                             |
|--------------|------------------------------------------------------------------------|-------------------------------------------------------------|
| 2.2          | न 🔍 🕵 🕞 🗎 💽                                                            | Encuestas: Por f                                            |
|              |                                                                        | Crear, importar o copiar encuesta                           |
|              | General Presentación y Navegación Control de Publ                      | licación y Acceso Gestión de la notificación y de los datos |
|              |                                                                        |                                                             |
|              | Notificación a el/la administrador/a:                                  | Ninguna notificación por correo electrónico                 |
|              | Enviar respuestas por correo electrónico a                             |                                                             |
|              | ¿Preservar el anonimato de respuesta?                                  | Sí                                                          |
|              | ¿Registrar la fecha?                                                   | No                                                          |
|              | ¿Guardar la dirección IP?                                              | No                                                          |
|              | ¿Guardar la URL de referencia?                                         | No                                                          |
|              | ظHabilitar la persistencia de las respuestas de<br>el/la encuestado/a? | No                                                          |
|              | ¿Habilitar el modo de asesoría?                                        | No                                                          |
| csirc.ugr.es |                                                                        | Guardar la encuesta                                         |
|              |                                                                        | CCIDC                                                       |

CENTRO DE SERVICIOS DE INFORMÁTICA

REDES DE COMUNICACIONES

#### Guardar Encuesta: Se crea Inactiva y sin preguntas

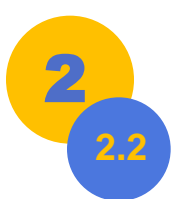

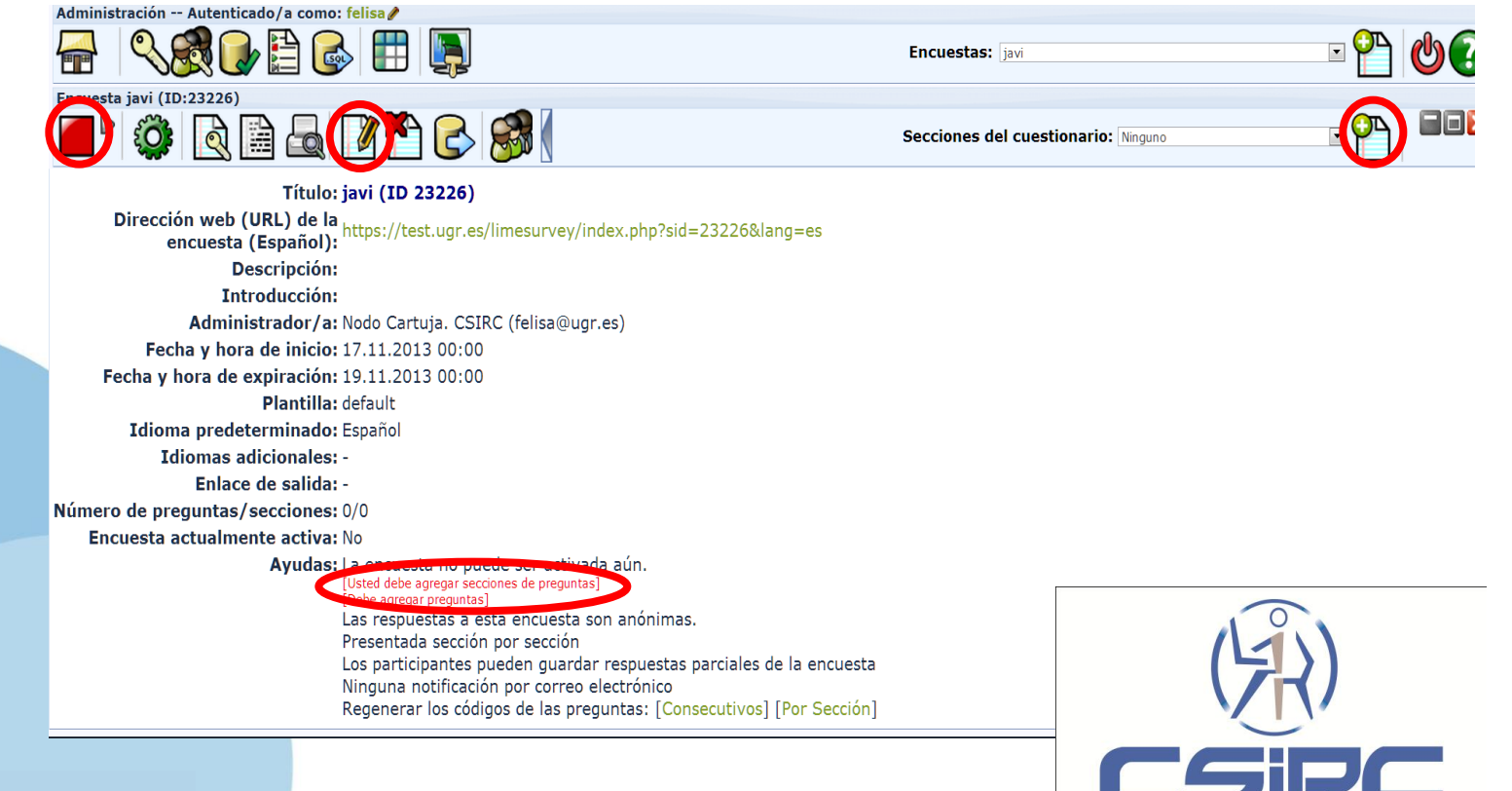

CENTRO DE SERVICIOS DE INFORMÁTICA Y

REDES DE COMUNICACIONES

Una vez que tenemos diseñada y creada la encuesta, hay que activarla para que pueda utilizarse.

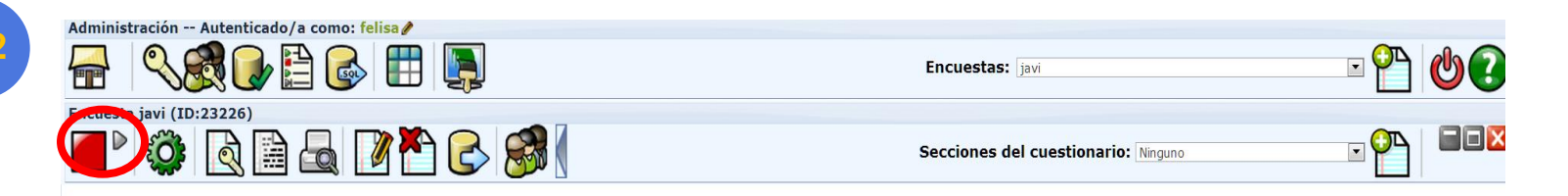

Leer atentamente la información que aparece antes de pinchar el botón "Activar Encuesta"

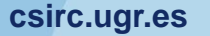

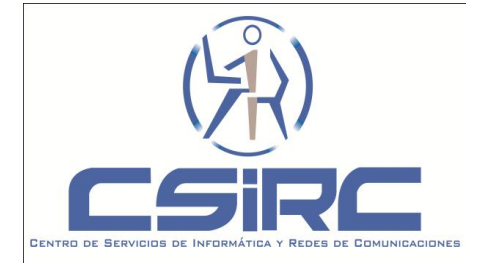

### Resultados y estadísticas

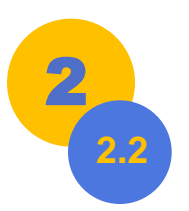

- Para ver los resultados de nuestra encuesta
  - En la nueva barra de herramientas (Exportar Resultados): Genera estadísticas y se pueden exportar (los gráficos no se exportan).

Para exportar directamente los resultados: (Procesador de texto, Hoja de cálculo, fichero CSV, pdf).

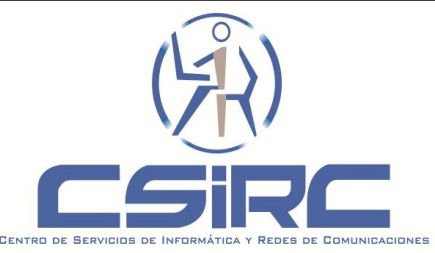

Cerrar una encuesta: Dos formas

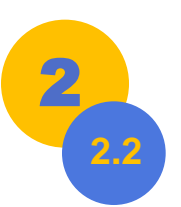

 Expirar la encuesta: RECOMENDADO.
 Los datos asociados permanecen en el sistema para su posterior estudio.

Desactivar la encuesta. Todos los resultados se eliminan

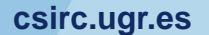

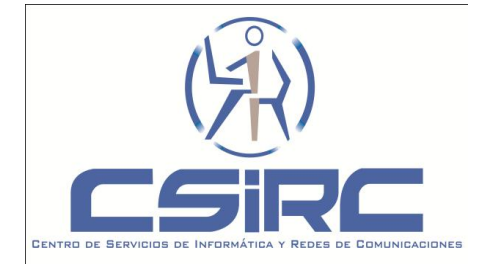

### Dudas, sugerencias ...

3

\* wdb.ugr.es/~csircartuja
\* videosala.ugr.es/curso
\* csircartuja@ugr.es
\* cursold@listas.ugr.es

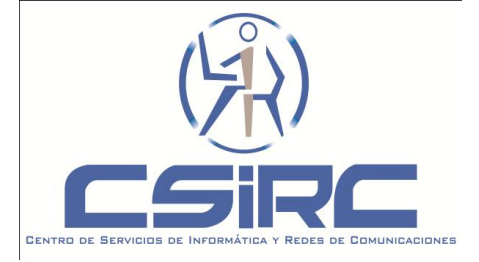

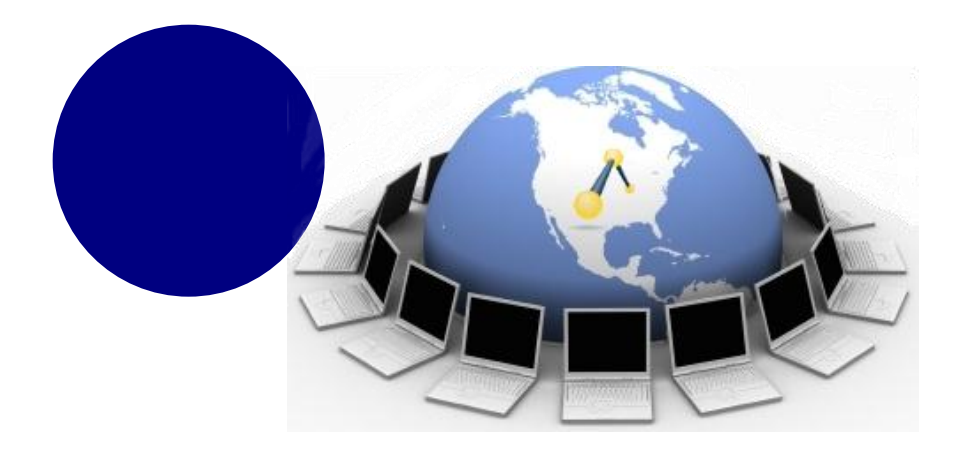

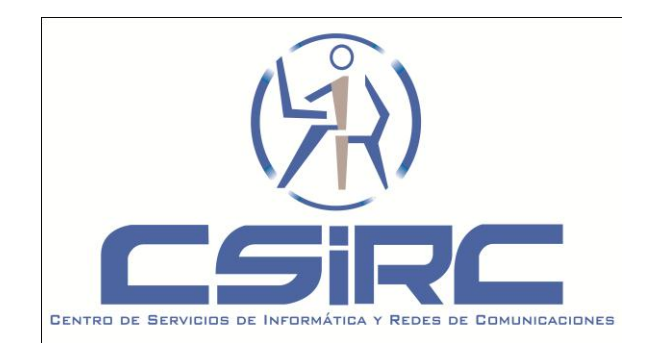

# **Muchas gracias**

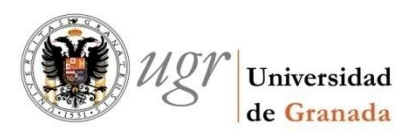

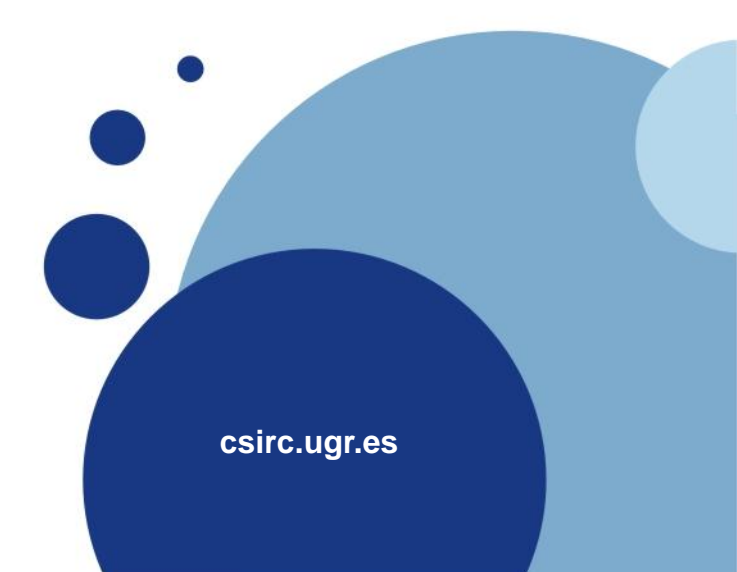